# SYSTEM MONITOWANIA KSZTAŁCENIA

Szanowni Państwo,

Od dnia 1 lipca 2017 r. każde zgłoszenie na kurs kwalifikacyjny, kurs specjalistyczny czy specjalizację odbywa się za pośrednictwem systemu SMK (SYSTEM MONITOROWANIA KSZTAŁCENIA).

Dane o najbliższych planowanych szkoleniach i kursach są dostępne w systemie SMK.

Osoby zainteresowane udziałem w kształceniu podyplomowym, proszone są o założenie konta w systemie SMK na stronie internetowej <u>https://smk.ezdrowie.gov.pl/</u>. Następnie prosimy złożyć wniosek o modyfikację uprawnień w SMK i nadanie tym samym uprawnień pielęgniarki/położnej w systemie. Wydrukowany i podpisany wniosek należy osobiście złożyć w Dziale Rejestru (pok. nr.5) OIPiP w Łodzi, ul. E. Plater 34, przesłać pocztą. Można także złożyć wniosek elektronicznie uwierzytelniając go założonym wcześniej profilem zaufanym (EPUAP - <u>http://epuap.gov.pl/wps/portal</u>) Po zweryfikowaniu wniosku przez Dział Rejestru zmieni się status wniosku i otrzymają Państwo dodatkowe uprawnienia w SMK, umożliwiające Państwu zapoznanie się z planami kształcenia OIPiP oraz złożenie wniosku na specjalizacje lub kursy.

Szczegółowe informacje na temat sposobu logowania się, składania wniosku o modyfikację uprawnień oraz zapisywania się na kursy/szkolenia znajdą Państwo na stronie internetowej Naczelnej Izby Pielęgniarek i Położnych pod adresem: <u>http://nipip.pl/informacja-naczelnej-izby-pielegniarek-poloznych-1-maja-2017-r-zmiany-ksztalceniu-podyplomowym-pielegniarek-poloznych/</u>

Bardzo prosimy o dokładne wpisanie wszystkich danych:

- poprawne wypełnienie pól z adresem, telefonem,
- odmiany imienia i nazwiska w dopełniaczu (kogo? czego?),
- wszystkie nazwy własne z dużej litery,
- prawidłowy numer PWZ (prawa wykonywania zawodu),
- w polu "Izba pielęgniarska, która wystawia" wpisać Okręgowa Izba Pielęgniarek i Położnych w Łodzi (lub inna, właściwa),
- w polu "Wystawca" wpisać Okręgowa Rada Pielęgniarek i Położnych w Łodzi (lub inna właściwa).

Usprawni to proces weryfikacji i unikną Państwo odrzucenia wniosku z powodu nieprawidłowości oraz ponownego jego wypełniania.

## INFORMACJA NACZELNEJ IZBY PIELĘGNIAREK I POŁOŻNYCH OD 1 MAJA 2017 R. ZMIANY W KSZTAŁCENIU PODYPLOMOWYM PIELĘGNIAREK I POŁOŻNYCH

**System Monitorowania Kształcenia Pracowników Medycznych (SMK)** jest systemem teleinformatycznym tworzonym przez Centrum Systemów Informacyjnych Ochrony Zdrowia na podstawie ustawy z dnia 28 kwietnia 2011 r. o systemie informacji w ochronie zdrowia, jego zadaniami są:

- gromadzenie informacji pozwalających na określenie zapotrzebowania na miejsca szkoleniowe w określonych dziedzinach medycyny i farmacji oraz w dziedzinach mających zastosowanie w ochronie zdrowia;
- monitorowanie kształcenia podyplomowego pracowników medycznych;
- monitorowanie przebiegu kształcenia specjalizacyjnego pracowników medycznych;
- wspomaganie procesu zarządzania systemem kształcenia pracowników medycznych;
- wsparcie przygotowania i realizacji umów, o których mowa w art. 16j ust. 2 ustawy z dnia 5 grudnia 1996 r. o zawodach lekarza i lekarza dentysty, w ramach modułu System Informatyczny Rezydentur.

Poza tym w przypadku pielęgniarek i położnych przetwarzane są w nim dane określone w przepisach wydanych na podstawie **art. 67, art. 71-74, art. 76-79 i art. 82** ustawy z dnia 15 lipca 2011 r. o zawodach pielęgniarki i położnej.

## INFORMACJA DLA PIELĘGNIAREK I POŁOŻNYCH

Zgodnie z ustawą z dnia 9 października 2015 r. o zmianie ustawy o systemie informacji w ochronie zdrowia oraz niektórych innych ustaw (Dz. U. z 2015 r., poz. 1991 z późn. zm.), od dnia 1 maja 2017 r. za pośrednictwem Systemu Monitorowania Kształcenia Pracowników Medycznych zwanego dalej SMK będą przeprowadzane:

- postępowania kwalifikacyjne dopuszczające do specjalizacji, kursu kwalifikacyjnego, specjalistycznego i dokształcającego,
- składanie wniosków o dopuszczenie do egzaminu państwowego.

Do korzystania z SMK niezbędne będą:

- dostęp do Internetu,
- adres e-mail,
- zainstalowana wersja oprogramowania Java 7 z najnowszą aktualizacją,
- przeglądarka internetowa Mozilla Firefox, Internet Explorer (najnowsze wersje).

## Założenie konta w SMK.

W celu dokonywania czynności w SMK konieczne będzie **założenie konta w tym systemie.** Należy wejść na stronę <u>https://smk.ezdrowie.gov.pl/</u> i kliknąć załóż konto

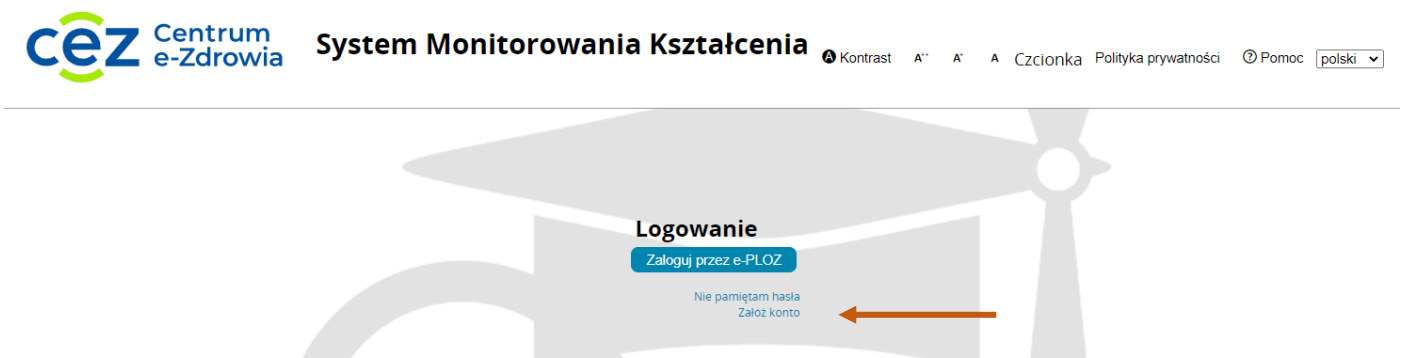

## Wypełniamy formularz.

| UEOZ Usługi Elektroniczne<br>Ochrony Zdrowia |                    | EN   PL                                                                                                    |
|----------------------------------------------|--------------------|----------------------------------------------------------------------------------------------------|
| Strona główna » Utwórz konto                 |                    |                                                                                                    |
| Utwórz konto                                 |                    |                                                                                                    |
| Wypełnij formularz                           |                    |                                                                                                    |
| Imię *                                       | Nazwisko *         | Login *                                                                                                    |
| Wpisz imię                                   | Wpisz nazwisko     | Wpisz login                                                                                                    |
| E-mail *                                     | Powtórz e-mail *   |                                                                                                    |
| Wpisz e-mail                                 | Powtórz e-mail     |                                                                                                    |
| Hasto *                                      | Powtórz hasło *    |                                                                                                    |
| Wpisz hasło 👁                                | Powtórz hasło 👁    | Hasło musi składać się z minimum 8 znaków i zawierać<br>przynajmniej jedną dużą literę, cyfrę oraz znak specjalny. |
| PESEL *                                      |                    |                                                                                                    |
| Wpisz PESEL                                  |                    |                                                                                                    |
| 🗌 Nie mam numeru PESEL                       |                    |                                                                                                    |
| 🗌 Znam Warunki korzystania z serwisu *       | Nie jestem robotem |                                                                                                    |
| * Pola obowiązkowe                           |                    |                                                                                                    |

Po wypełnieniu formularza wybieramy polecenie Zapisz.

| Aktywuj konto<br><sup>•</sup> Uwaga!<br>Musisz zweryfikować swój adres e-mail aby aktywować swoje konto.<br>Odbierz e-mail<br>Wysłaliśmy do Ciebie wiadomość. Sprawdź skrzynkę odbiorczą. Kliknij link aktywacyjny – i korzystaj ze swojego konta w UEOZ.<br>Nie otrzymałeś e-maila?<br>Upownij cie że nie ma ro w folderze ze spamen | Strona główna » Aktywuj konto                                                                    |                                                                            |  |
|----------------------------------------------------------------------------------------------------|--------------------------------------------------------------------------------------------------|----------------------------------------------------------------------------|--|
| Odbierz e-mail<br>Wysłaliśmy do Ciebie wiadomość. Sprawdź skrzynkę odbiorczą. Kliknij link aktywacyjny – i korzystaj ze swojego konta w UEOZ.<br>Nie otrzymałeś e-maila?                                                                                                    | Aktywuj konto                                                                                    | Uwagal<br>Musisz zweryfikować swój adres e-mail aby aktywować swoje konto. |  |
| linownii sio, zo nio ma do w toldorzo zo snamom                                                                                                    | Odbierz e-mail<br>Wysłaliśmy do Ciebie wiadomość. Sprawdź skrzynkę od<br>Nie otrzymałeś e-maila? | dbiorczą. Kliknij link aktywacyjny — i korzystaj ze swojego konta w UEOZ.  |  |

Anuluj

Zapisz

Na Usługi Elektroniczne Ochrony Zdrowia składają się systemy i rejestry, które prowadzi Centrum e-Zdrowia oraz Elektroniczna Platforma Logowania Ochrony Zdrowia (e-PLOZ). Dzięki e-PLOZ możesz zalogować się przy pomocy tego samego loginu i hasła do systemów Centrum e-Zdrowia. Żeby w pełni korzystać z możliwości systemów Centrum e-Zdrowia, zarejestruj się i loguj się przy użyclu wybranego przez siebie loginu i hasła. Na stronę logowania do UEOZ zostaniesz przekierowany zawsze, gdy w którymś z systemów Centrum e-Zdrowia użyjesz przycisku "Zaloguj się". Z poziomu e-PLOZ możesz także zalogować się do systemów/rejestrów Centrum e-Zdrowie z wykorzystaniem usług identyfikacji tożsamości w Internecie udostępnianych przez Krajowy Węzeł Identyfikacji Elektronicznej logując się przez login.gov.pl. Na podany e-mail zostanie wysłana wiadomość z EPLOZ logowanie@cez.gov.pl o treści :

Ktoś utworzył konto w ePLOZ z tym adresem e-mail. Jeśli to Ty, kliknij <u>ten link</u> aby zweryfikować swój adres e-mail Link ten wygaśnie w ciągu 30 minut Jeśli nie utworzyłeś tego konta, po prostu zignoruj tę wiadomość.

Proszę niezwłocznie kliknąć w link, aby zweryfikować adres e-mail. Link jest aktywny tylko przez 30 minut. Po kliknięciu w link wyświetli się Mój Profil - należy uzupełnić formularz z danymi osobowymi, adresowymi, kontakt, potwierdzić zapoznanie się z polityką prywatności i wybrać polecenie **Zapisz**.

|   | Name and have                                                                                                    |          |                                      |               |                     |              |                     |
|---|----------------------------------------------------------------------------------------------------|----------|--------------------------------------|---------------|---------------------|--------------|---------------------|
|   | Dane osobowe                                                                                                    |          |                                      |               |                     |              |                     |
|   |                                                                                                    |          |                                      |               |                     |              |                     |
|   | Imię                                                                                                    | _        | Drugie Imię                          | imię v        | w dopełniaczu       | ]            |                     |
|   | Nazwisko                                                                                                    |          | Nazwisko rodowe                      | Nazw          | wisko w dopełniaczu |              |                     |
|   |                                                                                                    |          |                                      |               |                     |              |                     |
|   | Miejscowość urodzenia                                                                                                  |          | Kraj urodzenia                       | Data u        | urodzenia           |              |                     |
|   |                                                                                                    |          | <b>~</b>                             |               |                     |              |                     |
|   | Diec                                                                                                    |          | Obywatelstwo                         | 0000          | -                   |              |                     |
|   | · · · · · · · · · · · · · · · · · · ·                                                                                  | ~        | Albania                              | PESE          | ει                  |              |                     |
|   |                                                                                                    |          | Andora                               |               |                     |              |                     |
|   | Rodzaj dokumentu                                                                                                    | <u>م</u> | Nr dokumentu                         | Kraj v        | wydania             |              |                     |
|   |                                                                                                    | •        |                                      |               |                     |              |                     |
| C |                                                                                                    |          |                                      |               |                     |              |                     |
|   | Adres                                                                                                    |          |                                      |               |                     |              |                     |
|   |                                                                                                    |          |                                      |               |                     |              |                     |
|   | Województwo                                                                                                    |          | Miejscowość                          | Ulici         | ca                  |              |                     |
|   | <wybierz></wybierz>                                                                                                    | •        |                                      |               |                     |              | ]                   |
|   | Kod pocztowy                                                                                                    |          | Nr domu                              | Nr k          | lokalu              |              |                     |
|   |                                                                                                    |          |                                      |               |                     |              | 7                   |
|   |                                                                                                    |          |                                      |               |                     |              | J                   |
|   | Adres korespondencyjny                                                                                                 |          | Miejscowosc                          | Ulica         | ca                  | 🗌 jak miejso | a zamies            |
|   | Adres korespondencyjny Wojewodztwo CMybierz> Kod pocztowy                                                              | ~        | Miejscowosc                          |               | ca<br>lokalu        | 🗌 jak miejso | a zamieszi          |
|   | Adres korespondencyjny       Wojewodztwo <wybierz>       Kod pocztowy</wybierz>                                        | <b>~</b> | Miejscowość<br><br>Nr domu           |               | ca<br>lokalu        | 🗌 jak miejsc | ]<br>a zamiesz<br>] |
|   | Adres korespondencyjny                                                                                                 | <b>v</b> | Miejscowość<br>Nr domu               | Ulica         | ca<br>lokalu        | 🗌 jak miejsc | a zamieszi          |
|   | Adres korespondencyjny                                                                                                 | <b>×</b> | Miejscowość<br>[                     | Ulica<br>Nr k | ca<br>lokalu        | Jak miejsc   | a zamiesz<br>]      |
|   | Adres korespondencyjny                                                                                                 | •        | Mlejscowosc<br><br>Nir domu<br>      | Ulica         | ca<br>lokalu        | 🗌 jak miejsc | a zamiesa<br>]<br>] |
|   | Adres korespondencyjny           Wojewodztwo                       Kod pocztowy              Kontakt           Telefon | ▶        | Miejscowość<br>Nr domu   Adres email |               | ca<br>lokalu        | 🗌 Jak miejsc | a zamiesz           |

Zostało założone konto i nadana rola zerowa, bez uprawnień.

Należy wybrać polecenie Wybierz.

| Nazwa roli  | Grupa biznesowa    | Grupa<br>funkcjonalna | Jednostka podrzędna: komórka /<br>oddział / wydział / przedsiębiorstwo | Jednostka podrzędna:<br>nazwa skrócona | jednostka nadrzędna /<br>podmiot / firma |         |
|-------------|--------------------|-----------------------|------------------------------------------------------------------------|----------------------------------------|------------------------------------------|---------|
| Rola zerowa | Rola bez uprawnień | Użytkownik            |                                                                        |                                        |                                          | Wybierz |

Po wybraniu roli zerowej należy kliknąć na kafelek Wnioski o modyfikację uprawnień

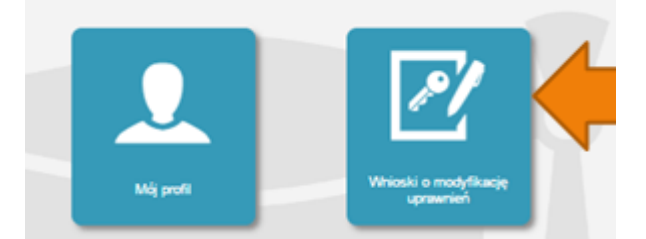

Na kolejnej stronie klikamy Nowy wniosek o modyfikację uprawnień

|                                            | Filtrowanie                        |
|--------------------------------------------|------------------------------------|
| Start                                      | Imię                               |
| Uhioski o modyfikację<br>uprawnień         | Nazwisko<br>Stan<br>Wyczyść Szukaj |
| Newsy services of modelfillange upmawnieri |                                    |

Po wypełnieniu pól we wniosku o modyfikację uprawnień należy w części dodatkowe informacje zaznaczyć następujące pozycje:

Jako grupa biznesowa odpowiednio:

- Pielęgniarka
- Położna

Grupa funkcjonalna:

• Użytkownik

#### Dodatkowe informacje

| Grupa biznesowa                                                | 0    | Grupa funkcjonalna   |     |
|----------------------------------------------------------------|------|----------------------|-----|
|                                                                | [    | Użytkownik           | •   |
| Krajowa Izba Diagnostów Laboratoryjnych                        |      | Kierownik Specjaliza | i . |
| Lekarz                                                         |      | Użytkownik           |     |
| Lekarz dentysta                                                | 1.14 |                      |     |
| Ministerstwo Obrony Narodowej                                  | L    |                      | _   |
| Ministerstwo Spraw Wewnetrznych                                |      |                      |     |
| Ministerstwo Zdrowia                                           |      |                      |     |
| Naczelna Izba Aptekarska                                       |      |                      |     |
| Naczelna Izba Lekarska                                         |      |                      |     |
| Naczelna Izba Pielegniarek i Położnych                         |      |                      |     |
| Okregowa Izba Aptekarska                                       |      |                      |     |
| Okregowa Izba Lekarska                                         |      |                      |     |
| Okregowa Izba Pielegniarek i Położnych                         |      |                      |     |
| Organizator kształcenia podyplomowego pielegniarek i położnych |      |                      |     |
| Pielegniarka                                                   |      |                      |     |
| Placówka szkoleniowa                                           |      |                      |     |
| Położna                                                        |      |                      |     |
| Ratownik medyczny                                              |      |                      |     |
| Uczelnia                                                       |      |                      |     |
| Urzad Wojewódzki                                               |      |                      |     |
|                                                                | -    |                      |     |

#### Jednostka akceptująca wniosek:

OIPiP

#### i klikamy wybierz

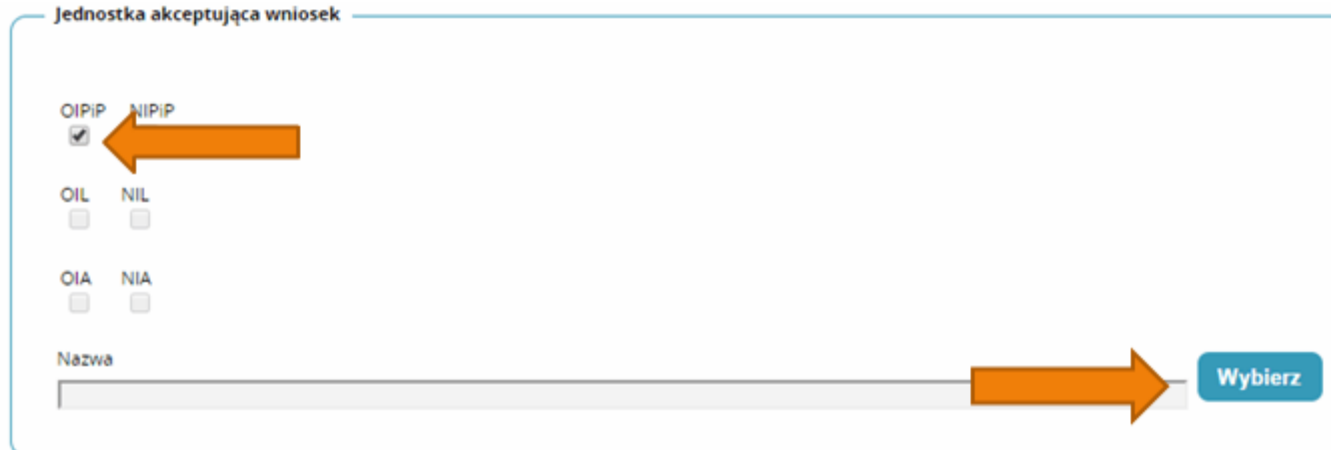

Na wyświetlonej liście Okręgowych Izb Pielęgniarek i Położnych wyszukujemy Izby do której aktualnie należymy i klikamy na przycisk w kolumnie akcje a następnie po rozwinięciu w przycisk wybierz.

| Pelna nazwa<br>podmiotu                                                   | Skrócona<br>nazwa<br>podmiotu | Pełna nazwa<br>jednostki                                                  | Skrócona<br>nazwa<br>jednostki | Województwo | Miasto            | Nip        | Akcje   |
|---------------------------------------------------------------------------|-------------------------------|---------------------------------------------------------------------------|--------------------------------|-------------|-------------------|------------|---------|
| Okręgowa<br>Izba<br>Pielęgniarek i<br>Położnych w<br>Białej<br>Podlaskiej | OIPIP w Białej<br>Podlaskiej  | Okręgowa<br>Izba<br>Pielęgniarek i<br>Położnych w<br>Białej<br>Podlaskiej | OIPIP w Białej<br>Podlaskiej   | Lubelskie   | Biała<br>Podlaska |            |         |
| Wybierz                                                                   |                               |                                                                           |                                |             |                   |            |         |
| Okręowa Izba<br>Pielęgniaek i                                             | OIPIP w<br>Białymstoku        | Okręowa Izba<br>Pielęgniaek i<br>Polotowski w                             | OIPIP w<br>Białymstoku         | Podlaskie   | Białystok         | 5422084766 | $\odot$ |

Po wybraniu Okręgowej Izby klikamy dalej

| Podmiot      | Wybierz |
|--------------|---------|
| Nowy podmiot |         |
|              |         |

Na następnej stronie podajemy dane o numerze PWZ (Numer PWZ składa się z 7 cyfr plus litera A lub P na końcu) a w liście specjalizacji dane o ukończonych kształceniach. Pole tytuł naukowy uzupełniamy tylko w przypadku posiadania tytułu profesora.

| Nniosek o modyfikację uprawnień      |                  |          |
|--------------------------------------|------------------|----------|
| — Pielęgniarka ———                   |                  |          |
|                                      |                  |          |
| Numer PWZ                            |                  |          |
|                                      |                  |          |
| Izba pielęgniarska która wystawiła p | vz               |          |
|                                      |                  |          |
| Wystawca                             |                  |          |
|                                      |                  |          |
|                                      |                  | 1        |
| Rodzaj                               |                  |          |
| stałe 🔻                              |                  |          |
| Lista specjalizacji                  |                  |          |
| Dodaj                                |                  |          |
| Pozostałe dane                       |                  |          |
| Tytuł naukowy                        | Stopień wojskowy | Uczelnia |
|                                      |                  |          |
|                                      |                  |          |

Następnie klikamy zapisz i powinniśmy zobaczyć komunikat:

|   | Potwierdzenie                     |
|---|-----------------------------------|
|   |                                   |
|   |                                   |
|   |                                   |
|   |                                   |
|   | Poprawnie wykonano akcję: Zapisz. |
|   | Dalej                             |
| 2 |                                   |

Po kliknięciu dalej należy wybrać opcję podpisania wniosku w zależności od posiadanych podpisów:
 Podpis EPUAP (bez konieczności przychodzenia do OIPiP). (szczegółowe informacje na temat

- profilu zaufanego można zobaczyć tutaj <u>http://epuap.gov.pl/wps/portal</u>
- Podpis kwalifikowany (bez konieczności przychodzenia do OIPiP).
- Wniosek papierowy (najpierw drukuj potem złóż wniosek papierowy, konieczna wizyta w OIPIP).

| Powrót | Anuluj    | Podpisz podp  | isem EPUAP i wyślij | Podpisz podpisem kwalifikowanym i wyślij | Edytuj |  |
|--------|-----------|---------------|---------------------|------------------------------------------|--------|--|
| Drukuj | Złóż wnio | sek papierowy |                     |                                          |        |  |

Po podpisaniu wniosku zobaczymy potwierdzenie o poprawnym wykonaniu akcji.

Teraz musimy poczekać aż Okręgowa Izba Pielęgniarek i Położnych zweryfikuje wniosek. Jeśli wszystkie dane będą poprawnie wprowadzone to po kolejnym zalogowaniu oprócz roli zerowej będą mogli Państwo wybrać rolę Pielęgniarki/Położnej na której będą mogli Państwo już pracować w systemie.

## Poprawianie danych wprowadzonych przy zakładaniu konta:

W przypadku potrzeby poprawienia np. nazwiska w dopełniaczu mamy możliwość dokonania zmian po zalogowaniu systemu poprzez wejście w kafelek "mój profil" a następnie na samym dole kliknięcia przycisku edytuj.

Po dokonaniu zmian musimy pamiętać o ponownym zaznaczeniu oświadczeń i kliknięciu przycisku zapisz.

## Zapisywanie się na kursy/szkolenia

Po zalogowaniu się do systemu wchodzimy w kafelek "Dane o planowanych szkoleniach"

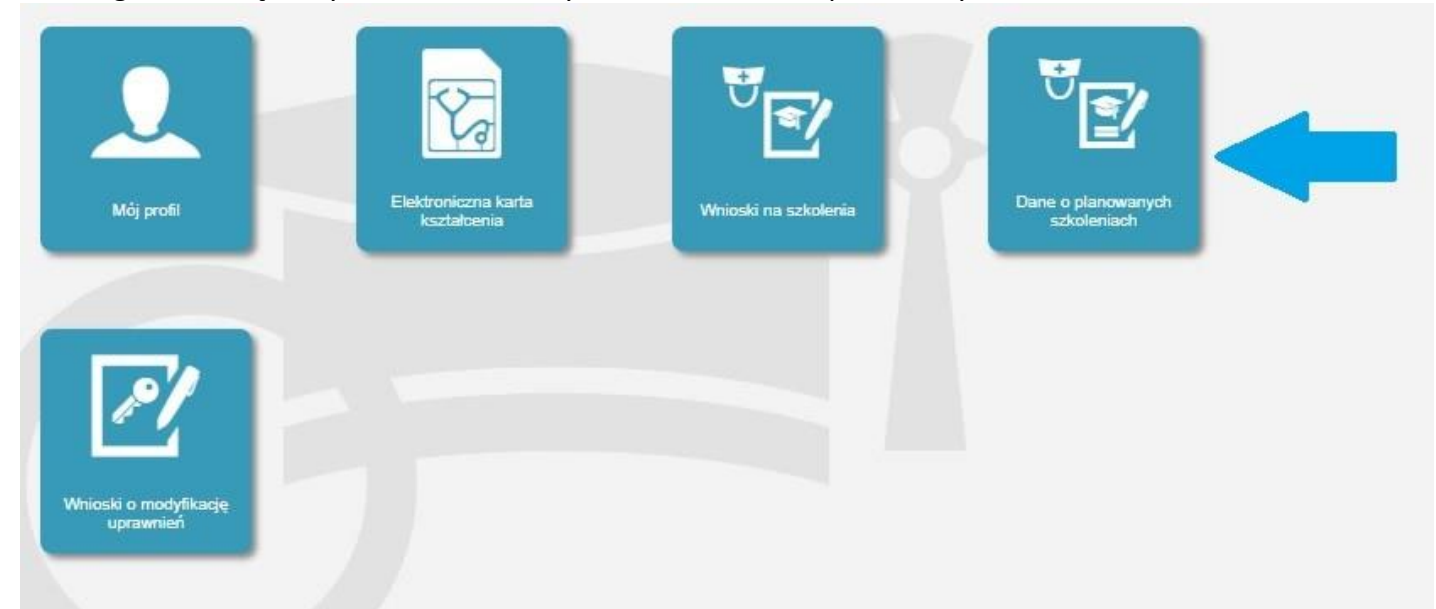

Następnie wybieramy rodzaj kształcenia a potem dziedzinę kształcenia poprzez przycisk wybierz.

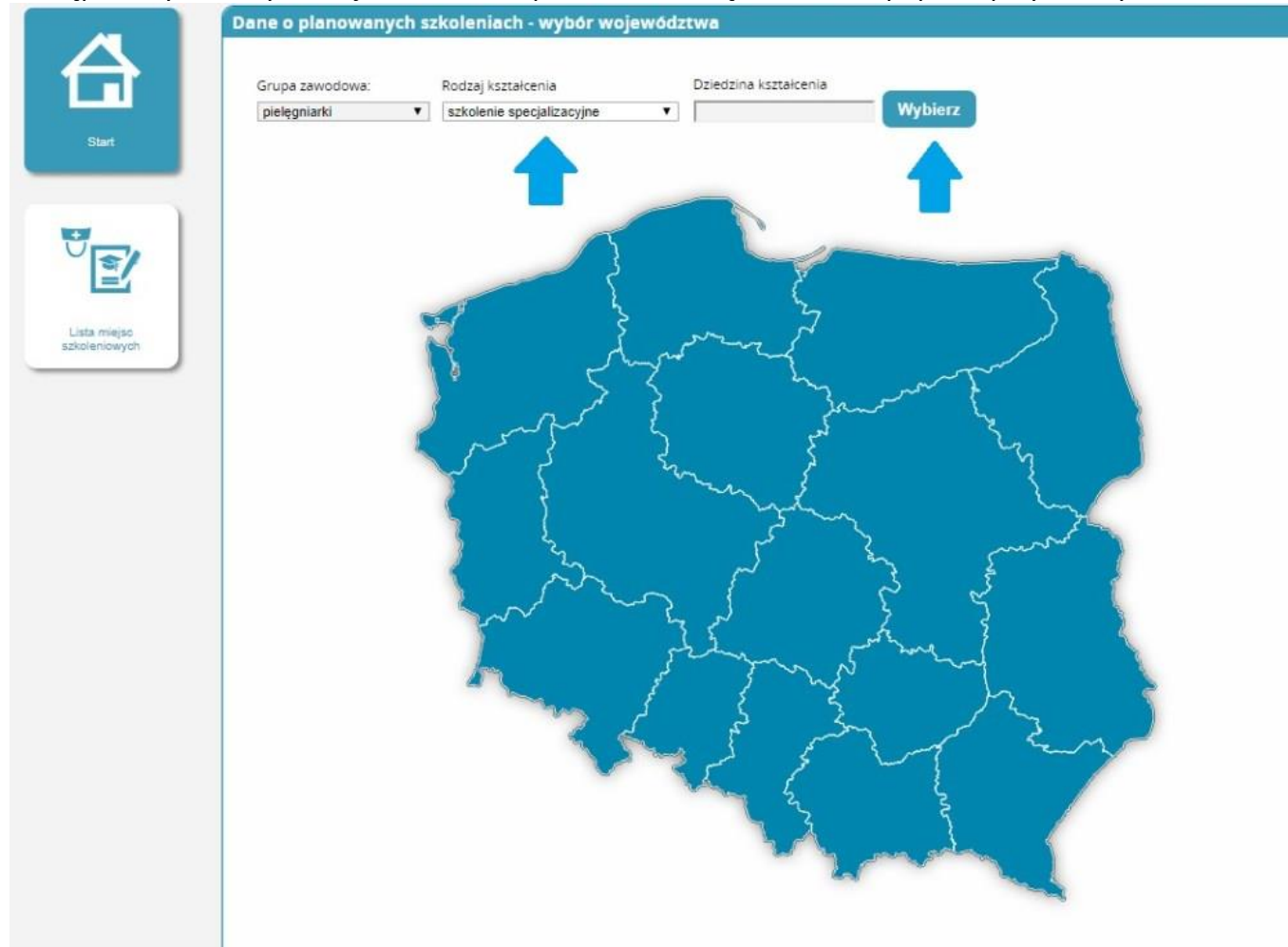

Po kliknięciu wybierz wybieramy już konkretną dziedzinę poprzez kliknięcie w pole Akcje i naciśnięcie przycisku "Wybierz"

| Filtrowanie                                       | Dziedziny kształcenia                                       |     |                              |                           |         |         |
|---------------------------------------------------|-------------------------------------------------------------|-----|------------------------------|---------------------------|---------|---------|
| Nazwa dziedziny kształcenia                       | Nazwa                                                       | Kod | Rodzaj<br>kształcenia        | Grupa<br>zawodowa         | Status  | Akcje   |
| Kod                                               | Pielegniarstwo<br>chirurgiczne                              | N10 | szkolenie<br>specjalizacyjne | pielęgniarki              | Aktywna | O       |
|                                                   | Wybierz Szczegó                                             | ły  |                              |                           |         |         |
| Rodzaj ksztakcenia<br>szkolenie specjalizacyjne 🔻 | Pi wo                                                       | N16 | szkolenie<br>specjalizacyjne | pielęgniarki i<br>położne | Aktywna | 0       |
| Grupa zawodowa                                    | Pie two geriatryczne                                        | N05 | szkolenie<br>specjalizacyjne | pielęgniarki              | Aktywna | $\odot$ |
|                                                   | Pielegniarstwo<br>onkologiczne                              | N13 | szkolenie<br>specjalizacyjne | pielęgniarki              | Aktywna | $\odot$ |
| Status<br>Aktywna 🔻                               | Pielęgniarstwo operacyjne                                   | N11 | szkolenie<br>specjalizacyjne | pielegniarki              | Aktywna | $\odot$ |
| Mounta Protect                                    | Pielęgniarstwo opieki<br>długoterminowej                    | N15 | szkolenie<br>specjalizacyjne | pielęgniarki              | Aktywna | $\odot$ |
| Wyczyst. Szukaj                                   | Pielęgniarstwo opieki<br>paliatywnej                        | N19 | szkolenie<br>specjalizacyjne | pielęgniarki              | Aktywna | $\odot$ |
|                                                   | Pielęgniarstwo<br>pediatryczne                              | N09 | szkolenie<br>specjalizacyjne | pielęgniarki              | Aktywna | $\odot$ |
|                                                   | Pielęgniarstwo<br>psychiatryczne                            | N14 | szkolenie<br>specjalizacyjne | pielęgniarki              | Aktywna | $\odot$ |
|                                                   | Pielęgniarstwo ratunkowe                                    | N28 | szkolenie<br>specjalizacyjne | pielęgniarki              | Aktywna | $\odot$ |
|                                                   | Pielęgniarstwo rodzinne dla<br>pielęgniarek                 | N01 | szkolenie<br>specjalizacyjne | pielęgniarki              | Aktywna | $\odot$ |
|                                                   | Ochrona zdrowia<br>pracujących                              | N02 | szkolenie<br>specjalizacyjne | pielęgniarki              | Aktywna | $\odot$ |
|                                                   | Pielęgniarstwo<br>neonatologiczne                           | N18 | szkolenie<br>specjalizacyjne | pielęgniarki i<br>położne | Aktywna | $\odot$ |
|                                                   | Pielęgniarstwo<br>internistyczne                            | N23 | szkolenie<br>specjalizacyjne | pielęgniarki              | Aktywna | $\odot$ |
|                                                   | Pielęgniarstwo<br>anestezjologiczne i<br>intensywnej opieki | N12 | szkolenie<br>specjalizacyjne | pielęgniarki              | Aktywna | $\odot$ |

Pokazuje nam się mapa z liczbą prowadzonych szkoleń wybieramy województwo na terenie którego chcemy odbyć szkolenie.

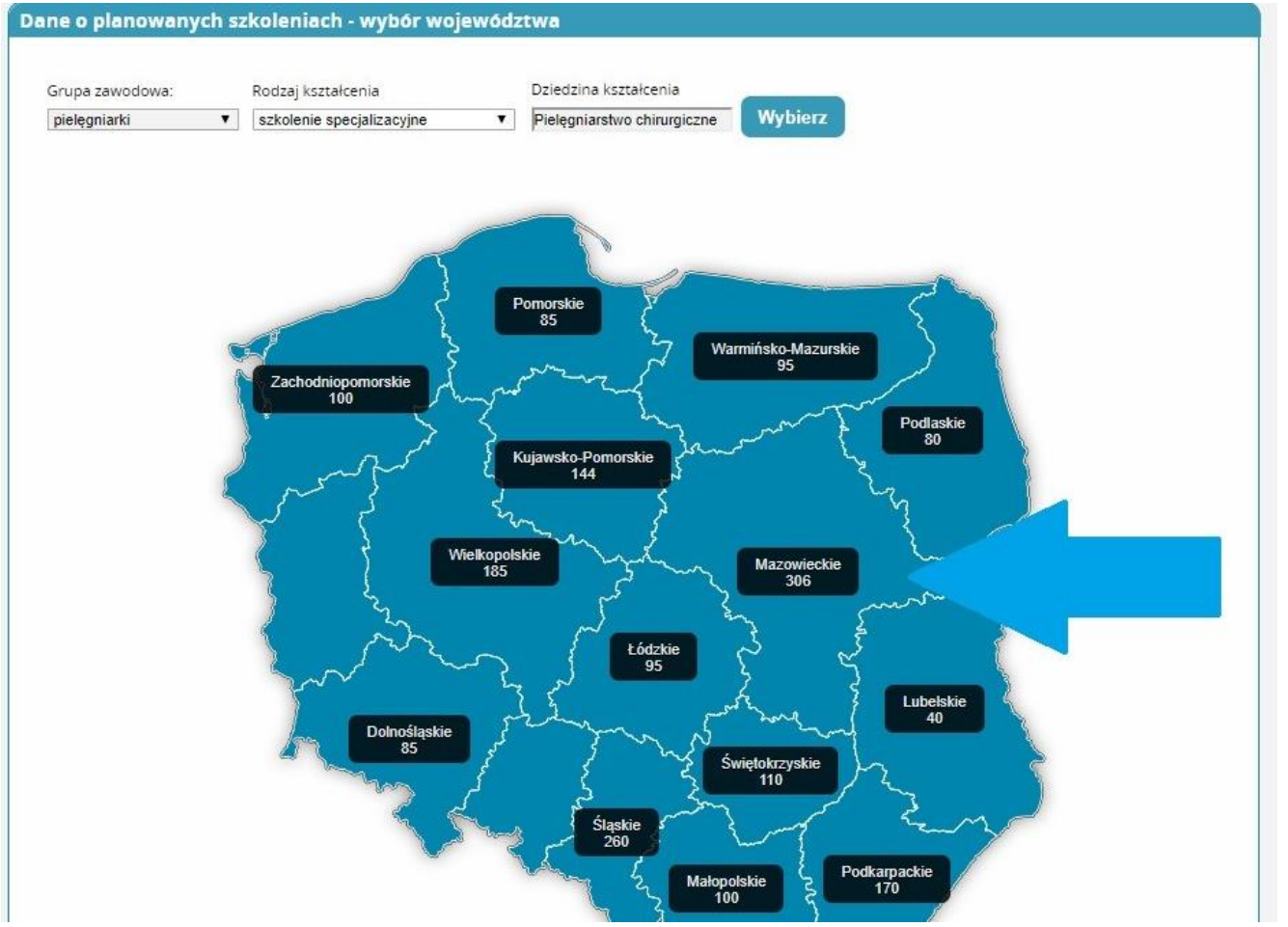

Pojawi nam się lista z datami rozpoczęcia oraz organizatorami kształcenia poprzez pole akcje wybieramy u którego organizatora i w jakim terminie chcemy się kształcić i klikamy złóż wniosek.

| -             | Filtrowanie                                                                           | Plany kształcenia              | Plany kształcenia                           |                     |                     |                                       |         |  |
|---------------|---------------------------------------------------------------------------------------|--------------------------------|---------------------------------------------|---------------------|---------------------|---------------------------------------|---------|--|
|               | Program lossalcenia Wybierz                                                           | Dziedzina<br>kształcenia       | Organizator<br>kształcenia<br>podyplomowego | Data<br>rozpoczęcia | Data<br>zakończenia | Miejscowość<br>odbywania się<br>zajęć | Akcje   |  |
| Start         | Nazwa                                                                                 | Pielęgniarstwo<br>chirurgiczne |                                             | 2017-11-24          | 2019-05-26          |                                       | $\odot$ |  |
| _             |                                                                                       | Pielęgniarstwo<br>chirurgiczne |                                             | 2017-10-20          | 2019-05-24          |                                       | $\odot$ |  |
| <b>V</b>      | Planowana data rozpoczęcia<br>od                                                      | Pielęgniarstwo<br>chirurgiczne |                                             | 2017-09-16          | 2019-04-27          |                                       | $\odot$ |  |
| Lista miejsc  | do                                                                                    | Pielęgniarstwo<br>chirurgiczne |                                             | 2017-10-06          | 2019-04-29          |                                       | 0       |  |
| 32%oleniowych | Planowana data zakonczenia<br>od                                                      | Pielegniarstwo<br>chirurgiczne |                                             | 2018-04-27          | 2019-09-27          |                                       | $\odot$ |  |
|               | do                                                                                    | Pielęgniarstwo<br>chirurgiczne |                                             | 2017-10-27          | 2019-05-27          |                                       | $\odot$ |  |
|               |                                                                                       | Pielęgniarstwo<br>chirurgiczne |                                             | 2017-09-15          | 2019-04-15          |                                       | $\odot$ |  |
|               | Rodzaj ksztakcenia<br>szkolenie specjalizacyjne                                       | Pielęgniarstwo<br>chirurgiczne |                                             | 2017-12-02          | 2019-05-11          |                                       | $\odot$ |  |
|               | Grupa zawodowa<br>pielęgniarki<br>Organizator kształcenia<br>podyplomowego<br>Wybierz | << < 1.828 ><br>Anuluj         | >> na Stronie: 10                           | 20 40               |                     |                                       |         |  |
|               | Dziedzina Kształcenia<br>Pielęgniarstwo chirurgiczn                                   |                                |                                             |                     |                     |                                       |         |  |
|               | Wojewodztwo                                                                           |                                |                                             |                     |                     |                                       |         |  |

#### Pojawia nam się wniosek na kształcenie które wybraliśmy i wprowadzamy niezbędne dane:

| Nazwa i adres                                                                                                    | podstawowego m                                                                                                    | iejsca pracy                                                                            |                                                                         |                                                                   |                                                         |                                                                        |                                                                  |                                                                                  |   |
|----------------------------------------------------------------------------------------------------|----------------------------------------------------------------------------------------------------|-----------------------------------------------------------------------------------------|-------------------------------------------------------------------------|-------------------------------------------------------------------|---------------------------------------------------------|------------------------------------------------------------------------|------------------------------------------------------------------|----------------------------------------------------------------------------------|---|
|                                                                                                    |                                                                                                    |                                                                                         |                                                                         |                                                                   |                                                         |                                                                        |                                                                  |                                                                                  |   |
|                                                                                                    |                                                                                                    |                                                                                         |                                                                         |                                                                   |                                                         |                                                                        |                                                                  |                                                                                  |   |
|                                                                                                    |                                                                                                    |                                                                                         |                                                                         |                                                                   |                                                         |                                                                        |                                                                  | 1                                                                                |   |
|                                                                                                    |                                                                                                    |                                                                                         |                                                                         |                                                                   |                                                         |                                                                        |                                                                  |                                                                                  |   |
|                                                                                                    |                                                                                                    |                                                                                         |                                                                         |                                                                   |                                                         |                                                                        |                                                                  |                                                                                  |   |
|                                                                                                    |                                                                                                    |                                                                                         |                                                                         |                                                                   |                                                         |                                                                        | 11                                                               |                                                                                  |   |
|                                                                                                    |                                                                                                    | 1.F. 11.F                                                                               | Analiset also set frances                                               |                                                                   |                                                         |                                                                        |                                                                  |                                                                                  |   |
| ivazwa okręgo                                                                                                    | wej izby pielęgniał                                                                                                    | ек і роюznycn, w                                                                        | kasciwej dia miejsca za                                                 | atruonienia                                                       |                                                         |                                                                        |                                                                  | Wybierz                                                                          | 1 |
| . 1                                                                                                    |                                                                                                    |                                                                                         |                                                                         |                                                                   |                                                         |                                                                        |                                                                  |                                                                                  |   |
|                                                                                                    |                                                                                                    |                                                                                         |                                                                         |                                                                   |                                                         |                                                                        |                                                                  |                                                                                  |   |
| Staż pracy                                                                                                    |                                                                                                    |                                                                                         |                                                                         |                                                                   |                                                         |                                                                        |                                                                  |                                                                                  |   |
|                                                                                                    |                                                                                                    |                                                                                         |                                                                         |                                                                   |                                                         |                                                                        |                                                                  |                                                                                  |   |
| 0.000                                                                                                    | 147                                                                                                    |                                                                                         | alasii ka Zaralara                                                      | li en esti e es                                                   |                                                         |                                                                        |                                                                  |                                                                                  |   |
| Ugorem<br>1                                                                                                    | vv                                                                                                    | okresie ostatnich                                                                       | pięciu lat 2goony z                                                     | kierunkiem                                                        |                                                         |                                                                        |                                                                  |                                                                                  |   |
| £3                                                                                                    | ÷ .                                                                                                    |                                                                                         | ÷                                                                       |                                                                   |                                                         |                                                                        |                                                                  |                                                                                  |   |
|                                                                                                    |                                                                                                    |                                                                                         |                                                                         |                                                                   |                                                         |                                                                        |                                                                  |                                                                                  |   |
| — Potwie                                                                                                    | erdzenie stażi                                                                                                    | u pracy —                                                                               |                                                                         |                                                                   |                                                         |                                                                        |                                                                  |                                                                                  |   |
| — Potwie<br>Doda<br>Czy w ciąg                                                                                                    | aj <b>(</b><br>aj ()<br>gu ostatnich 5                                                                                                    | a pracy                                                                                 | ła Pani / odbywa                                                        | ał Pan specjaliz                                                  | ację dofina                                             | nsowaną ze środ                                                        | kōw publicznyc                                                   | h (przy czym przez                                                               |   |
| Doda<br>Czy w ciąg<br>"odbywan                                                                                                    | aj cardzenie stażu<br>aj cardzenie stażu<br>gu ostatnich S<br>nie specjalizac                                                                       | i lat odbywa<br>cji" rozumie                                                            | ła Pani / odbywa<br>się również prze                                    | ał Pan specjaliz<br>rwanie specjal                                | ację dofina<br>izacji / rezy                            | nsowaną ze środ<br>gnację ze specjal                                   | ków publicznyc<br>izacji w trakcie                               | h (przy czym przez<br>jej trwania)?                                              |   |
| Doda<br>Doda<br>Czy w ciąg<br>"odbywan<br>O Tak O N                                                                                                    | aj cardzenie stażu<br>aj cardzenie stażu<br>gu ostatnich 5<br>nie specjalizaci                                                                      | i lat odbywa<br>cji" rozumie :                                                          | ła Pani / odbywa<br>się również prze                                    | ał Pan specjaliz<br>rwanie specjal                                | ację dofina<br>izacji / rezy                            | nsowaną ze środ<br>gnację ze specjal                                   | ków publicznyc<br>izacji w trakcie                               | h (przy czym przez<br>jej trwania)?                                              |   |
| Potwie     Doda     Czy w ciąg     "odbywan     Tak      N     tak      N                                                                                    | aj cardzenie stażu<br>aj cardzenie stażu<br>gu ostatnich S<br>nie specjalizac<br>dle<br>tę podac datę zalicze                                       | i lat odbywa<br>cji" rozumie :                                                          | ła Pani / odbywa<br>się również prze                                    | ał Pan specjaliz<br>rrwanie specjal                               | ację dofina<br>izacji / rezy                            | nsowaną ze środ<br>gnację ze specjal                                   | ków publicznyc<br>izacji w trakcie                               | h (przy czym przez<br>jej trwania)?                                              |   |
| Czy w ciąg<br>"odbywan<br>Tak N N<br>Iezeli TAK, prosz<br>specjalizacji / pr.<br>rezygnacji ze spi                                                           | aj ostatnich S<br>nie specjalizac<br>klie<br>repodac datę zalicze<br>cerjalizacji                                                                   | i lat odbywa<br>ji lat odbywa<br>cji" rozumie<br>ji/                                    | ła Pani / odbywa<br>się również prze                                    | ał Pan specjaliz<br>rwanie specjal                                | ację dofina<br>izacji / rezy                            | nsowaną ze środ<br>gnację ze specjal                                   | ków publicznyc<br>izacji w trakcie                               | h (przy czym przez<br>jej trwania)?                                              |   |
| Czy w ciąg<br>"odbywan<br>O Tak O N<br>lezeli TAK, prosz<br>specjalizacji / prr<br>rezygnacji ze spi                                                         | aj cardzenie stażu<br>aj cardzenie stażu<br>gu ostatnich 5<br>nie specjalizac<br>kie<br>repodac datę zalicze<br>cerwania specjalizac<br>ecjalizacji | i lat odbywa<br>i lat odbywa<br>cji" rozumie :                                          | ła Pani / odbywa<br>się również prze                                    | ał Pan specjaliz<br>trwanie specjal                               | ację dofina<br>izacji / rezy                            | nsowaną ze środ<br>gnację ze specjal                                   | ków publicznyc<br>izacji w trakcie                               | h (przy czym przez<br>jej trwania)?                                              |   |
| Czy w ciąg<br>"odbywan<br>Tak N N<br>tezeli TAK, prosz<br>specjalizacji / pr<br>rezygnacji ze spi                                                            | aj ostatnich S<br>nie specjalizac<br>die<br>sę podac datę zalicze<br>ecjalizacji                                                                    | i lat odbywa<br>cji" rozumie<br>gi/                                                     | ła Pani / odbywa<br>się również prze                                    | ał Pan specjaliz<br>rwanie specjal                                | ację dofina<br>izacji / rezy                            | nsowaną ze środ<br>gnację ze specjal                                   | ków publicznyc<br>izacji w trakcie                               | h (przy czym przez<br>jej trwania)?                                              |   |
| Czy w ciąg<br>"odbywan<br>Tak N<br>Iezeli TAK, prosz<br>specjalizacji / pr<br>rezygnacji ze spi                                                              | aj cardzenie stażu                                                                                                    | i lat odbywa<br>cji" rozumie<br>ji/                                                     | ła Pani / odbywa<br>się również prze                                    | ał Pan specjaliz<br>rwanie specjal                                | ację dofina<br>izacji / rezy                            | nsowaną ze środ<br>gnację ze specjal                                   | ków publicznyc<br>izacji w trakcie                               | h (przy czym przez<br>jej trwania)?                                              |   |
| Potwie     Doda     Czy w ciąg     "odbywan     Tak      N     tak N prosz     specjalizacji / pr rezygnacji ze spi  Pozostałe o                             | aj ostatnich S<br>au ostatnich S<br>nie specjalizac<br>die<br>ecjalizacji<br>dane                                                                   | i lat odbywa<br>cji" rozumie<br>nia<br>ji /                                             | ła Pani / odbywa<br>się również prze                                    | ał Pan specjaliz<br>trwanie specjal                               | ację dofina<br>izacji / rezy                            | nsowaną ze środ<br>gnację ze specjal                                   | ków publicznyc<br>izacji w trakcie                               | h (przy czym przez<br>jej trwania)?                                              |   |
| Czy w ciąg<br>"odbywan<br>Tak N N<br>pezeli TAK, prosz<br>specjalizacji / pr.<br>rezygnacji ze spi                                                           | aj dane                                                                                                    | i lat odbywa<br>ji lat odbywa<br>cji" rozumie<br>ji/                                    | ła Pani / odbywa<br>się również prze                                    | ał Pan specjaliz<br>rwanie specjal                                | ację dofina<br>izacji / rezy                            | nsowaną ze środ<br>gnację ze specjal                                   | ków publicznyc<br>izacji w trakcie                               | h (przy czym przez<br>jej trwania)?                                              |   |
| Potwie     Doda     Czy w ciąg     "odbywan     Tak      N     Tak      N     rezygnacji ze spi  Pozostałe o Srednie Tawołowo                                | aj dane                                                                                                    | i lat odbywa<br>cji" rozumie :<br>nia<br>ji /<br>Licencjat                              | ła Pani / odbywa<br>się również prze                                    | ał Pan specjaliz<br>trwanie specjal                               | ację dofina<br>izacji / rezy<br>Magister                | nsowaną ze środ<br>gnację ze specjal                                   | ków publicznyc<br>izacji w trakcie<br>stopien naukowy            | h (przy czym przez<br>jej trwania)?<br>Stopien naukowy doktora                   |   |
| Potwie<br>Doda<br>Czy w ciąg<br>"odbywan<br>© Tak © N<br>lezeli TAK, prosz<br>specjalizacji / pr.<br>rezygnacji ze spi<br>Pozostałe o<br>Srednie<br>zawodowe | aj dane                                                                                                    | i lat odbywa<br>cji" rozumie<br>ji/<br>Licencjat<br>położnictwa                         | ła Pani / odbywa<br>się również prze<br>Licencjat w innej<br>dziedzinie | ał Pan specjaliz<br>trwanie specjal<br>Magister<br>pielęgniatstwa | ację dofina<br>izacji / rezy<br>Magister<br>položnictwa | nsowaną ze środ<br>gnację ze specjal<br>Magister w innej<br>dziedzinie | ków publicznyc<br>izacji w trakcie<br>Stopien naukowy<br>doktora | h (przy czym przez<br>jej trwania)?<br>Stopien naukowy doktora<br>nabilitowanego |   |
| Potwie     Doda     Czy w ciąg     "odbywan     Tak      N     Tak      N     rezygnacji ze spi  Pozostałe o Srednie zawodowe                                | aj cardzenie stażu                                                                                                    | Licencjat<br>položnictwa                                                                | ła Pani / odbywa<br>się również prze<br>Licencjat w innej<br>dziedzinie | ał Pan specjaliz<br>rwanie specjal<br>Magister<br>pielęgniatstwa  | ację dofina<br>izacji / rezy<br>Magister<br>położnictwa | nsowaną ze środ<br>gnację ze specjal<br>Magisterw innej<br>dziedzinie  | ków publicznyc<br>izacji w trakcie<br>Stopien naukowy<br>doktora | h (przy czym przez<br>jej trwania)?<br>Stopien naukowy doktora<br>nabilitowanego |   |
| Potwie Doda Czy w ciąg "odbywan Tak N Jeżeli TAK, prosz specjalizacji / pr rezygnacji ze spi Pozostałe o Srednie zawodowe Data uzyskania i                   | aj dane<br>Licencjat<br>pielegniarstwa<br>dypiomu                                                                                                   | i lat odbywa<br>c lat odbywa<br>c ji" rozumie<br>nia<br>ji/<br>Licencjat<br>położnictwa | ła Pani / odbywa<br>się również prze<br>Licencjat w innej<br>dziedzinie | Ał Pan specjaliz<br>rwanie specjal<br>magister<br>pielęgniatstwa  | ację dofina<br>izacji / rezy<br>Magister<br>położnictwa | nsowaną ze środ<br>gnację ze specjal<br>Magister w innej<br>dziedzinie | ków publicznyc<br>izacji w trakcie<br>Stopien naukowy<br>doktora | h (przy czym przez<br>jej trwania)?<br>Stopień naukowy doktora<br>nabilitowanego |   |

#### Akceptujemy oświadczenia i klikamy zapisz.

Potwierdzam, że wszystkie dane zawarte w profilu użytkownika, a w szczególności dane osobowe, dane dotyczące miejsca pracy, wykształcenia i specjalizacji są aktualne.

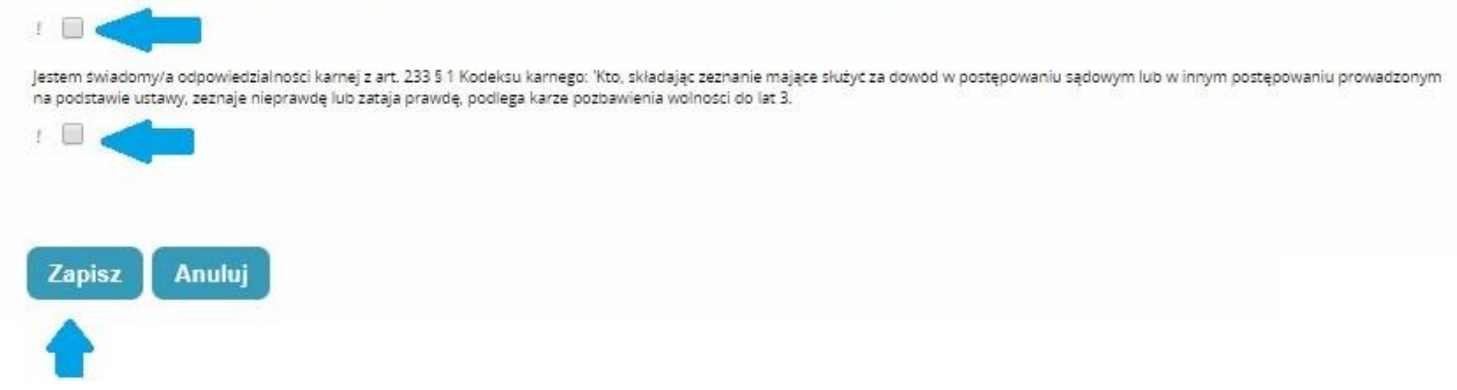

| Następnie klikamy Dalej |                                   |
|-------------------------|-----------------------------------|
| Potwierdzenie           |                                   |
|                         |                                   |
|                         |                                   |
|                         |                                   |
|                         | Pengaunia unikanana aksia: Zanisa |
|                         |                                   |
|                         | Dalej                             |

Przenosi nas do Listy wniosków na szkolenia gdzie ponownie wybieramy wniosek który przed chwilą robiliśmy poprzez pole akcje i klikamy szczegóły

|   | Rodzaj<br>kształcenia        | Dziedzina<br>kształcenia       | Organizator<br>kształcenia<br>podyplomowego | Data<br>złożenia | Status    | Akcje               |                   |
|---|------------------------------|--------------------------------|---------------------------------------------|------------------|-----------|---------------------|-------------------|
|   | szkolenie<br>specjalizacyjne | Pielęgniarstwo<br>chirurgiczne |                                             |                  | Szkic     | Ø                   |                   |
|   | Szczegóły                    | Edycja                         | 40-                                         |                  |           |                     |                   |
|   | ** *                         | >> na Stronie: 1               | 0 20 40                                     |                  |           |                     |                   |
| P | rzesuwamy str                | onẹ na sam dół                 | wniosku gdzie tym                           | n razem poj      | jawił nam | się przycisk wyślij | na który klikamy. |
|   |                              |                                |                                             |                  | ,         | ,                   | . ,               |
|   | Edytuj                       | Anuluj Wy                      | ślij                                        |                  |           |                     |                   |

W tym momencie nasz wniosek trafił do organizatora kształcenia i oczekuje na rozpatrzenie.

## POZOSTAŁE INFORMACJE

W razie problemów technicznych, np.: brakiem dostępu do konta w SMK, odzyskaniem hasła do konta – należy napisać wiadomość mailową z opisem sytuacji, podpisać ją imieniem, nazwiskiem i nr PESEL, następnie przesłać na skrzynkę e-mail <u>smk-serwis@csioz.gov.pl</u>